### Reporting

User Guide

# Work Order Details Report

1. Click the Reports tab and navigate to the drop down at the top of the page to search for reports.

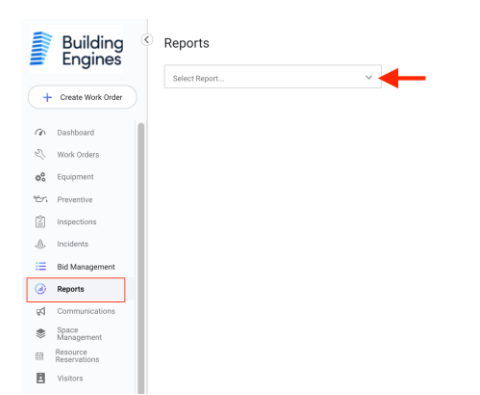

2. Click Work Order Details report from the drop down.

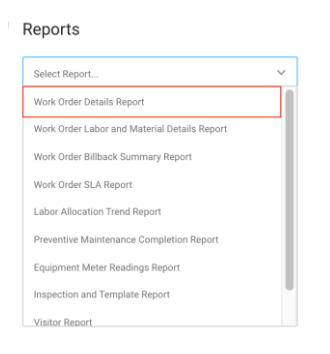

3. Click export at the top of the page to download the entire report.

| Work Order De  | etails Rep | port                 |                 |               |           |              |                   |               |                           | -        | ±. Epot           | Filters 3              |
|----------------|------------|----------------------|-----------------|---------------|-----------|--------------|-------------------|---------------|---------------------------|----------|-------------------|------------------------|
|                |            |                      |                 |               |           |              |                   |               |                           |          |                   | Last 30 Days           |
|                |            |                      |                 |               | After Ha  | ers Cleaning | Cther             |               |                           |          |                   |                        |
| 11.5           |            |                      |                 |               |           |              |                   |               |                           |          |                   | (1777)                 |
| 33 Z           |            |                      |                 |               |           |              |                   |               |                           |          |                   |                        |
| 2.3            |            |                      |                 |               |           |              |                   |               |                           |          |                   | Phor                   |
|                |            |                      |                 |               |           |              |                   |               |                           |          |                   |                        |
| 1.5            |            |                      | ,               |               |           |              |                   |               |                           |          |                   |                        |
|                |            |                      | 2               |               | 2         |              |                   | 1             |                           | 3        |                   |                        |
| 215 Lexingto   | 0.749      | 1580 Broadway        | The Brandway Pi | nzu RSS       | pring St  | 1400 Brandwa | 1620              | linadway      | 65 Seeport illed          | Block 16 | Block 24          |                        |
|                |            |                      |                 |               |           |              |                   |               |                           |          | 0 :               | issue Type             |
| our t          | Created    | Meutes in<br>Oreated | Property, came  | Papety Methor | Flaor     | Suite .      | Specific Location | Admonistigned | Minutes in Advancementand | Actual   | Meates in Arrived |                        |
| W-14879-000001 | 41722/2821 | 1254.464             | 1600 Broadway   |               | 3rd Picer | 3rd Plane    |                   | 61/22/2021    | 10.54.407                 |          |                   | Crasterille Correspond |
| W14053-000029  | 41001/2821 | 3.02 PM              | 1000 Broadway   |               | Tat Ploor | 100          |                   |               |                           |          |                   | (1111)                 |
| W14033-000008  | 00010001   | 3.25 PM              | 1000 Broatway   |               | Tat Floor | 100          |                   |               |                           |          |                   |                        |
| W-14033-000007 | 47001/0825 | 221 PM               | 1500 Browlivey  |               | Tat Floor | 100          |                   |               |                           |          |                   | Charled Sig Plante     |
| W14023-000005  | 4701,0221  | 210 PM               | 1500 Broadway   |               | Tat Floor | 100          |                   |               |                           |          |                   |                        |
| W14033-000005  | 4001/0821  | 205 PM               | 1500 Broadway   |               | Tut Floor | 100          |                   |               |                           |          |                   | · Torre Services       |
| W14033-00004   | 47001/2021 | 2.90 PM              | 1520 Broadway   |               | 1st Floor | 100          |                   |               |                           |          |                   |                        |
| W14033-008083  | 47091/2825 | 2.55 PM              | 1600 Broadway   |               | Tst.Floor | 100          |                   |               |                           |          |                   |                        |
| W14033-000002  | 4001/2821  | 2.45 PM              | 1500 Broadway   |               | Tst.Floor | 101          |                   |               |                           |          |                   | 1. Company Assimum     |
| W-14033-000001 | 41071/2821 | 241.954              | 1000 Broadway   |               | Tot Ploor | 100          |                   |               |                           |          |                   | (1111)                 |
| < 123 2        |            |                      |                 |               |           |              |                   |               |                           |          | Rows 1-10         | _                      |
|                |            |                      |                 |               |           |              |                   |               |                           |          |                   | + Induitial Assignme   |
|                |            |                      |                 |               |           |              |                   |               |                           |          |                   |                        |

4. Click on areas of the bar graph to view specific data.

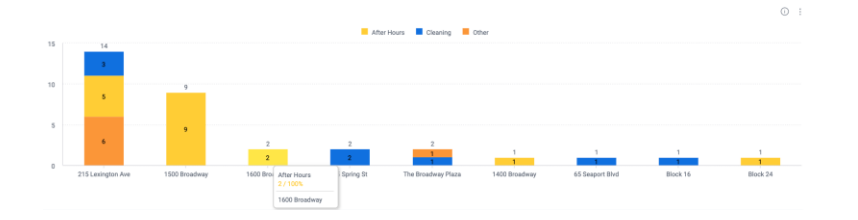

5. Hover your cursor in the top right corner of the report graph to find three dots. Click the dots to open a drop down, then click download to download the graph as an image or CSV file.

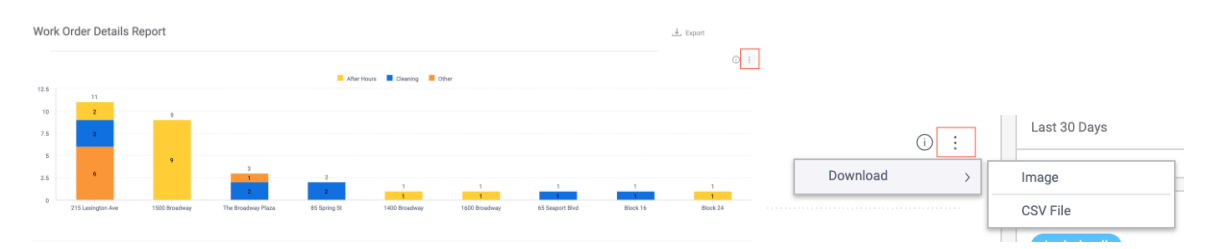

6. Hover your cursor in the top right corner of the report grid to find three dots. Click the dots to open a drop down, then click download to download the grid as an image, CSV file, or PDF file.

| A LA PRIMA     | A          |                       |               |                     | -9 vi     | 1700 61088 |                   |              | er ousper i une a       | 1990 T. 199 | 1000 B A.T         |               |       |     |            |
|----------------|------------|-----------------------|---------------|---------------------|-----------|------------|-------------------|--------------|-------------------------|-------------|--------------------|---------------|-------|-----|------------|
|                |            |                       |               |                     |           |            |                   |              |                         |             | 0                  | 1             |       |     |            |
| Order #        | Created    | Minutes in<br>Created | Property.name | Property Identifier | Floor     | Suite      | Specific Location | Acknowledged | Minutes in Acknowledged | Arrived     | Minutes in Arrived |               |       |     |            |
| W-14870-000001 | 07/22/2021 | 10.54 AM              | 1600 Broadway |                     | 3rd Floor | 3rd Floor  |                   | 07/22/2021   | 10.54 AM                |             |                    |               |       |     |            |
| W-14033-000009 | 07/01/2021 | 3:32 PM               | 1500 Broadway |                     | 1st Floor | 100        |                   |              |                         |             |                    |               |       |     |            |
| #-14033-000008 | 07/01/2021 | 3:28 PM               | 1500 Broadway |                     | 1st Floor | 100        |                   |              |                         |             |                    |               |       | n I | leeuo -    |
| N-14033-000007 | 07/01/2021 | 3.21 PM               | 1500 Broadway |                     | 1st Floor | 100        |                   |              |                         |             |                    |               | () :  |     | Issue      |
| V-14033-000005 | 07/01/2021 | 3:10 PM               | 1500 Broadway |                     | 1st Floor | 100        |                   |              |                         |             |                    |               |       | 4,  |            |
| 14033-000005   | 07/01/2021 | 3:05 PM               | 1500 Broadway |                     | 1st Floor | 100        |                   |              |                         |             |                    | Download      | >     |     | Image      |
| 14033-000004   | 07/01/2021 | 2:99 PM               | 1500 Broadway |                     | 1st Floor | 100        |                   |              |                         |             |                    |               |       |     | innage     |
| 14033-000003   | 07/01/2021 | 2.55 PM               | 1500 Broadway |                     | 1st Floor | 100        |                   |              |                         |             |                    | Windles in Ai | IIVeu |     | CSV File   |
| -14003-000002  | 07/01/2021 | 2:49 PM               | 1500 Broadway |                     | 1st Floor | 101        |                   |              |                         |             |                    |               |       |     | 0.5 4 1 10 |
| J-14003-000001 | 07/01/2021 | 2:44 PM               | 1500 Broadway |                     | 1st Floor | 100        |                   |              |                         |             |                    |               |       |     |            |
|                |            |                       |               |                     |           |            |                   |              |                         |             | Drugs 1.1          | -             |       |     | PDF FIR    |
|                |            |                       |               |                     |           |            |                   |              |                         |             |                    |               |       | _   |            |

7. Filter the report using filter categories on the right-hand side of the page.

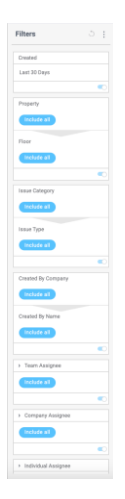

Hover at the top of a filter to click the pen icon and edit the filter.

| Filter Created / I | Edit filter                       | × Created      |
|--------------------|-----------------------------------|----------------|
|                    |                                   | Last 30 Days   |
| List               | Days                              |                |
| Calendar           | O Today                           |                |
| Time Frame         | O Yesterday                       | Property       |
|                    | O Tomorrow                        | Include all    |
|                    | O Last 7 Days                     |                |
|                    | Last 30 Days                      | Floor          |
|                    | <ul> <li>Last 90 Days</li> </ul>  |                |
|                    | <ul> <li>Last 180 Days</li> </ul> | Include all    |
|                    | <ul> <li>Last 360 Days</li> </ul> |                |
|                    | <ul> <li>Next 7 Days</li> </ul>   | Janua Catanoni |
|                    | O Next 30 Days                    | Table Cavegory |
|                    | <ul> <li>Next 90 Days</li> </ul>  | Include all    |
| _                  |                                   | NC INC.        |

Click the toggle to disable a filter.

| Filters      | 5 : |
|--------------|-----|
| Created      |     |
| Last 30 Days |     |
|              |     |

Click the three dots at the top of the filters bar to set default filters.

| Filte | rs                            | 5 | ÷ |  |  |  |  |  |  |  |  |
|-------|-------------------------------|---|---|--|--|--|--|--|--|--|--|
|       | Default Filters               |   |   |  |  |  |  |  |  |  |  |
| Cre   | Cre Set as My Default Filters |   |   |  |  |  |  |  |  |  |  |
| Last  | 30 Days                       |   |   |  |  |  |  |  |  |  |  |
|       |                               | ( |   |  |  |  |  |  |  |  |  |
|       |                               |   |   |  |  |  |  |  |  |  |  |

Click the back arrow next to the dots after making any changes to revert to default filter settings.

| Filters      | 3: |
|--------------|----|
| Created      |    |
| Last 30 Days |    |
|              |    |

## Work Order Billback Summary Report

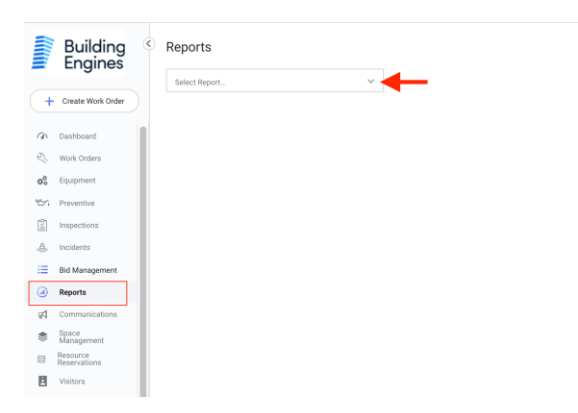

- 2. Click Work Order Billback Summary Report from the drop down.
- 3. Click export at the top of the page to download the entire report.

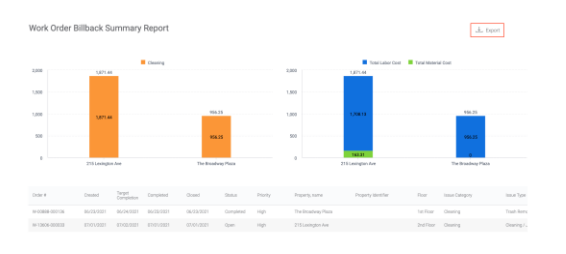

#### 4. Click on areas of the bar graphs to view specific data.

|       |                    | 0 1                                             |       |                                      |
|-------|--------------------|-------------------------------------------------|-------|--------------------------------------|
|       | After Hours E Clea | ning                                            |       | Total Labor Cost Total Material Cost |
| 2,900 |                    |                                                 | 2,500 |                                      |
| 2,000 | 2057.53            |                                                 | 2,000 | 2,057,53                             |
| 1,500 |                    |                                                 | 1,500 |                                      |
| 1,000 | 1,871.44           | Cleaning<br>1,871.44 / 91%<br>215 Loxington Ave | 1,000 | 1,000,10                             |
| 500   |                    |                                                 | 500   |                                      |
| 0     |                    |                                                 | 0     | 2414                                 |

5. Hover your cursor in the top right corner of the report graph to find three dots. Click the dots to open a drop down, then click download to download the graph as an image or CSV file.

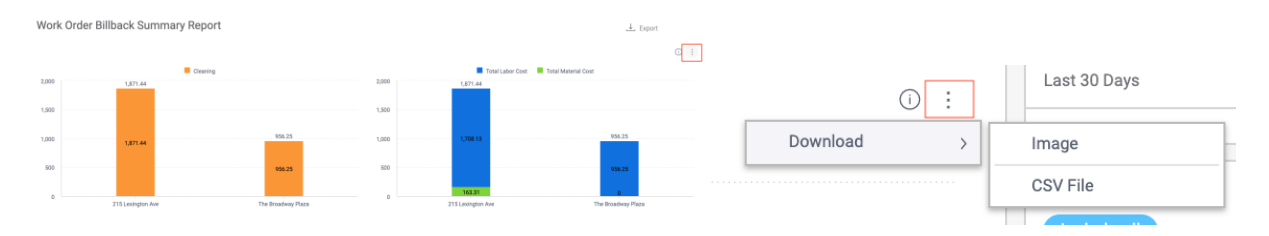

6. Hover your cursor in the top right corner of the report grid to find three dots. Click the dots to open a drop down, then click download to download the grid as an image, CSV file, or PDF file.

|                |            |            |            |            |           |          |                     |                     |           |                |            | (i) :              |      | Issue Type  |
|----------------|------------|------------|------------|------------|-----------|----------|---------------------|---------------------|-----------|----------------|------------|--------------------|------|-------------|
|                |            |            |            |            |           |          |                     |                     |           |                | _          | Download           |      | Image       |
|                |            | Tartet     |            |            |           |          |                     |                     |           |                | C I        | Windles in Arrived | -    | CSV File    |
| Order #        | Created    | Completion | Completed  | Closed     | Status    | Priority | Property, name      | Property identifier | Floor     | Issue Category | Issue Type |                    | - I- |             |
| W-00888-000136 | 06/23/2021 | 06/24/2021 | 06/23/2021 | 06/23/2021 | Completed | High     | The Broackway Plaza |                     | 1st Floor | Cleaning       | Trash Remi | -                  |      | PDF File -  |
| W-13606-000033 | 07/01/2021 | 07/02/2021 | 07/01/2021 | 07/01/2021 | Open      | Hgh      | 215 Loxington Ave   |                     | 2nd Floor | Cleaning       | Cleaning / |                    |      | · · · · · · |

7. Filter the report using filter categories on the right-hand side of the page.

Hover at the top of a filter to click the pen icon and edit the filter.

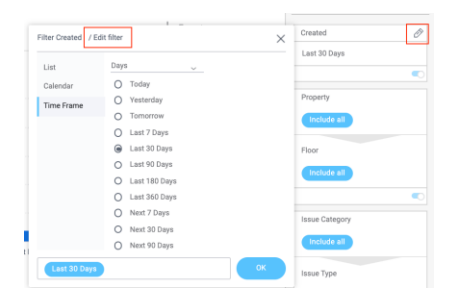

### Click the toggle to disable a filter.

| Filters      | 5 : |
|--------------|-----|
| Created      |     |
| Last 30 Days |     |
|              |     |

Click the three dots at the top of the filters bar to set default filters.

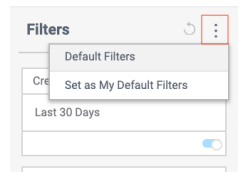

Click the back arrow next to the dots after making any changes to revert to default filter settings.

| Filters      | 5: |
|--------------|----|
| Created      |    |
| Last 30 Days |    |
|              |    |

#### Work Order Labor and Material Details Report

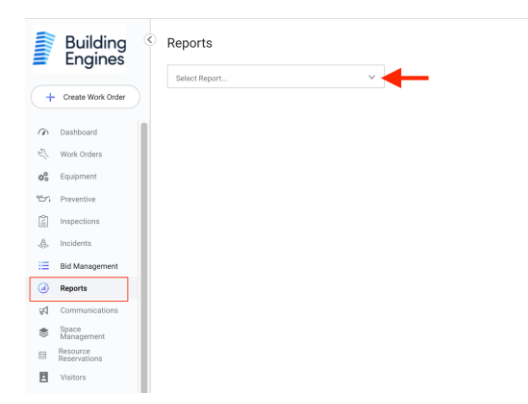

- 2. Click Work Order Labor and Material Details Report from the drop down.
- 3. Click export at the top of the page to download the entire report.

| Work Order I   | xk Order Labor and Material Details Report |                      |            |            |                              |                   |                     |           |                |                       |             |  |  |  |  |
|----------------|--------------------------------------------|----------------------|------------|------------|------------------------------|-------------------|---------------------|-----------|----------------|-----------------------|-------------|--|--|--|--|
|                |                                            |                      |            | 3,000      |                              | 2,664,20          |                     |           |                |                       |             |  |  |  |  |
|                |                                            |                      |            | 2,000      |                              |                   |                     |           |                |                       |             |  |  |  |  |
|                |                                            |                      |            | 1,000      |                              | 2,664,39          |                     |           |                | 163 91                |             |  |  |  |  |
|                | 801a0ae<br>2,827.09                        |                      |            |            |                              | Labor             |                     |           |                | Meterial              |             |  |  |  |  |
| Cider #        | Created                                    | Target<br>Completion | Completed  | Closed     | Status                       | Property, same    | Property identifier | Face      | Issue Calegory | Issue Type            | Team Assign |  |  |  |  |
| W-00888-000136 | 06/23/2021                                 | 05/24/2021           | 06/23/2021 | 05/23/2021 | Completed The Droadway Plaza |                   |                     | Tat Floor | Dearing        | Tsub Removal          |             |  |  |  |  |
| W13606-000083  | 07/01/2021                                 | 07/02/2021           | 07001/2021 | 07/01/2021 | Open                         | 215 Lexington Ave |                     | 2nd Floor | Cleaning       | Cleaning / Janitarial |             |  |  |  |  |
| W12635-002233  | 07/01/2021                                 | 07/02/2021           | 07/01/2021 | 07/01/2021 | Open                         | 215 Lexington Ave |                     | 2nd Floor | Cleaning       | Cinuring / Janiturial |             |  |  |  |  |

4. Click on areas of the graphs to view specific data.

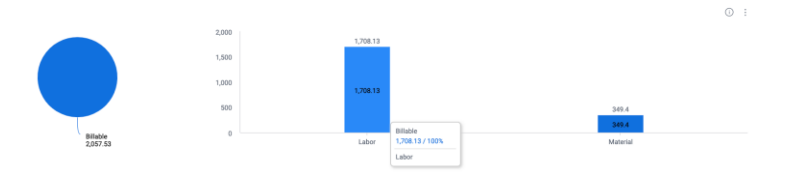

5. Hover your cursor in the top right corner of the report graph to find three dots. Click the dots to open a drop down, then click download to download the graph as an image or CSV file.

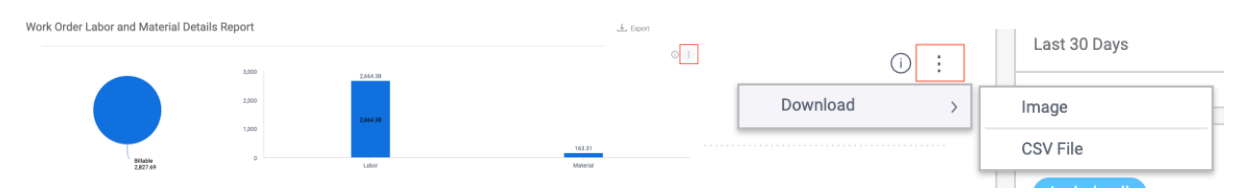

6. Hover your cursor in the top right corner of the report grid to find three dots. Click the dots to open a drop down, then click download to download the grid as an image, CSV file, or PDF file.

|                |            |                      |            |            |           |                    |                     |           |                |                      |             | i :                |     | Issue Type |      |
|----------------|------------|----------------------|------------|------------|-----------|--------------------|---------------------|-----------|----------------|----------------------|-------------|--------------------|-----|------------|------|
|                |            |                      |            |            |           |                    |                     |           |                |                      | 0 :         | Download           | >   | Image      |      |
| Cirder #       | Created    | Target<br>Completion | Completed  | Closed     | Status    | Property, name     | Property Identifier | Floor     | Issue Category | Issue Type           | Team Assign | winutes in Arriveu |     | CSV File   |      |
| W COBER 000135 | 05/22/2021 | 06/24/2021           | 06/23/2021 | 05/23/2021 | Completed | The Broadway Plaza |                     | Tet Floor | Cleaning       | Trash Removal        |             |                    |     | 00000      | - 1- |
| W-13606-000033 | 07/01/2021 | 07/02/2021           | 07/01/2021 | 07/01/2021 | Open      | 215 Losington Ave  |                     | 2nd Floor | Cleaning       | Cleaning/ Janitorial |             | -                  | - 1 | PDF File   |      |
|                |            |                      |            |            |           |                    |                     |           |                |                      |             |                    |     | , , , , ,  |      |

7. Filter the report using filter categories on the right-hand side of the page.

Hover at the top of a filter to click the pen icon and edit the filter.

|            |                                  | Last 20 Davis   |
|------------|----------------------------------|-----------------|
| List       | Days 🗸                           | Last 30 Days    |
| Calendar   | O Today                          |                 |
| Time Frame | O Yesterday                      | Property        |
|            | O Tomorrow                       | Include all     |
|            | O Last 7 Days                    |                 |
|            | 🕞 Last 30 Days                   | Floor           |
|            | <ul> <li>Last 90 Days</li> </ul> |                 |
|            | O Last 180 Days                  | Include all     |
|            | O Last 360 Days                  |                 |
|            | Next 7 Days                      | Innue Category  |
|            | <ul> <li>Next 30 Days</li> </ul> | Table Guttigory |
|            | <ul> <li>Next 90 Days</li> </ul> | Include all     |

Click the toggle to disable a filter.

| Filters      | 5 : |
|--------------|-----|
| Created      |     |
| Last 30 Days |     |
|              |     |

Click the three dots at the top of the filters bar to set default filters.

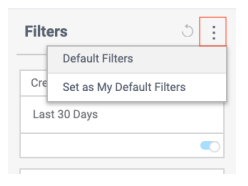

Click the back arrow next to the dots after making any changes to revert to default filter settings.

| Filters      | 3: |
|--------------|----|
| Created      |    |
| Last 30 Days |    |
|              |    |

# Work Order SLA Report

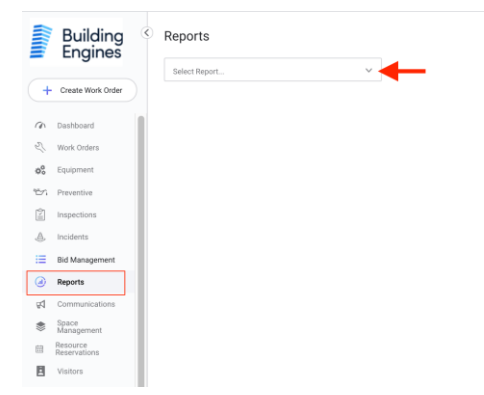

- 2. Click Work Order SLA Report from the drop down.
- 3. Click export at the top of the page to download the entire report.

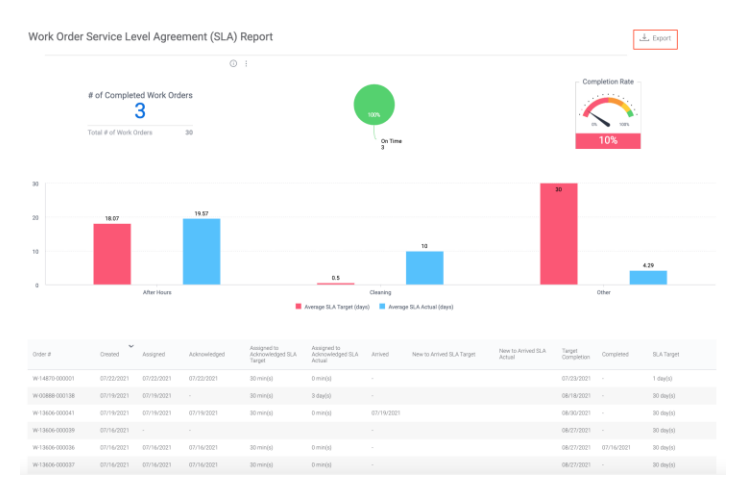

4. Click on areas of the graphs to view specific data.

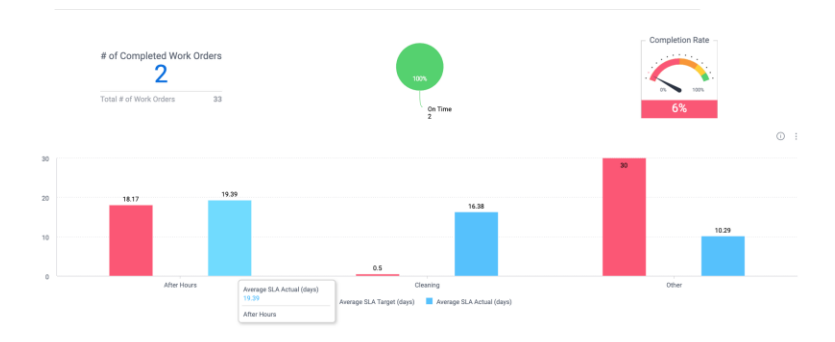

5. Hover your cursor in the top right corner of the report graph to find three dots. Click the dots to open a drop down, then click download to download the graph as an image or CSV file.

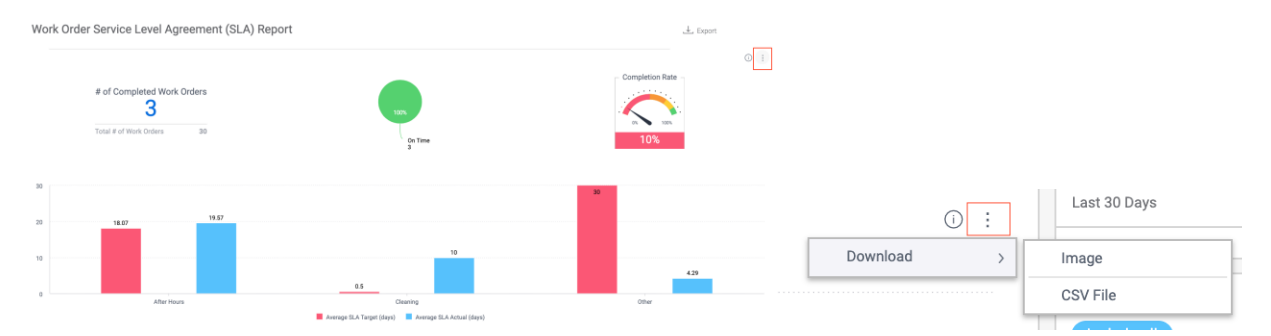

6. Hover your cursor in the top right corner of the report grid to find three dots. Click the dots to open a drop down, then click download to download the grid as an image, CSV file, or PDF file.

| Order #        | Created    | Assigned   | Adirowledged | Assigned to<br>Acknowledged SLA<br>Target | Assigned to<br>Advzowiedged SLA<br>Adv.sil | Arrived    | New to Arrived SLA Target | New to Arrived SLA<br>Actual | Target<br>Compliction | Completed  | SLA Target                 |        |                       |   |                                         |
|----------------|------------|------------|--------------|-------------------------------------------|--------------------------------------------|------------|---------------------------|------------------------------|-----------------------|------------|----------------------------|--------|-----------------------|---|-----------------------------------------|
| W14870-000001  | 07/22/2021 | 07/22/2021 | 67/22/2021   | 30 min(s)                                 | 0 min(s)                                   |            |                           |                              | 07/23/2021            |            | 1 day(s)                   |        |                       |   | Issue Type                              |
| W C0885-000138 | 07/19/2021 | 07/19/2021 |              | 20 min(s)                                 | 3  day(q)                                  |            |                           |                              | 08/18/2021            |            | $30 \operatorname{day}(s)$ |        | ()                    |   | loode Type                              |
| W-13606-000041 | 07/19/2021 | 07/19/2021 | 07/19/2021   | 30 min(s)                                 | 0 min(s)                                   | 07/19/2221 |                           |                              | 08/00/2021            |            | 30 day(s)                  |        |                       | _ |                                         |
| W 12606-00029  | 07/16/2021 |            |              |                                           |                                            |            |                           |                              | 08/27/2021            |            | $30 \operatorname{day}(i)$ |        | Download              |   | Image                                   |
| W12606-000036  | 07/16/2021 | 07/16/2021 | 07/16/2021   | $30\min(a)$                               | 0 min(ii)                                  |            |                           |                              | 08/27/2021            | 07/16/2021 | $30 \operatorname{day}(t)$ |        | Dominoud              |   | inage                                   |
| W13606-000037  | 07/16/2021 | 07/16/2021 | 07/16/2021   | 30 min(s)                                 | 0 min(10                                   |            |                           |                              | 08/27/2021            |            | 30.doy(s)                  |        | IVIITUUES ITI ALTIVEU |   |                                         |
| W13606-000038  | 07/16/2021 | 07/16/2021 | 07/16/2021   | 30 min(s)                                 | 0 min(x)                                   |            |                           |                              | 08/27/2021            |            | 30-day(s)                  |        |                       |   | CSV File                                |
| WF13606-000040 | 07/16/2021 |            |              |                                           |                                            |            |                           |                              | 08/27/2021            |            | $30 \operatorname{day}(s)$ |        |                       |   |                                         |
| W-02026-000011 | 07/15/2021 | 07/16/2021 |              | 30 min(s)                                 | 6 day(t)                                   |            |                           |                              | 07/16/2021            |            | 1 day(s)                   |        |                       |   | PDF File                                |
| W13606-000035  | 07/09/2021 | 67/99/2021 | 67/09/2021   | 30 min(s)                                 | 0 min(s)                                   | 07/08/2221 |                           |                              | 07/12/2021            | 67/99/2021 | 1 day(s)                   |        |                       |   |                                         |
| < < 12.3. >    |            |            |              |                                           |                                            |            |                           |                              |                       |            | Row                        | s 1-10 |                       |   | , , , , , , , , , , , , , , , , , , , , |

7. Filter the report using filter categories on the right-hand side of the page.

Hover at the top of a filter to click the pen icon and edit the filter.

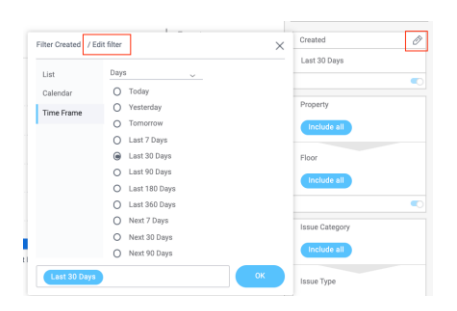

Click the toggle to disable a filter.

| Filters      | 5 : |
|--------------|-----|
| Created      |     |
| Last 30 Days |     |
|              |     |

Click the three dots at the top of the filters bar to set default filters.

| Filte | rs ්                        | : |  |  |  |  |
|-------|-----------------------------|---|--|--|--|--|
| -     | Default Filters             |   |  |  |  |  |
| Cre   | e Set as My Default Filters |   |  |  |  |  |
| Last  | 30 Days                     |   |  |  |  |  |
|       |                             |   |  |  |  |  |
|       |                             |   |  |  |  |  |

Click the back arrow next to the dots after making any changes to revert to default filter settings.

| Filters      | 5: |
|--------------|----|
| Created      |    |
| Last 30 Days |    |
|              |    |

## Labor Allocation Trend Report

|     | Building                 |
|-----|--------------------------|
| =   | Engines                  |
| +   | Create Work Order        |
| 6   | Dashboard                |
| Ľ   | Work Orders              |
| 00  | Equipment                |
| 101 | Preventive               |
| Ê   | Inspections              |
| A   | Incidents                |
| :=  | Bid Management           |
| ۲   | Reports                  |
| R   | Communications           |
| ۲   | Space<br>Management      |
|     | Resource<br>Reservations |
| Ξ   | Visitors                 |

- 2. Click Labor Allocation Trend Report from the drop down.
- 3. Click export at the top of the page to download the entire report.

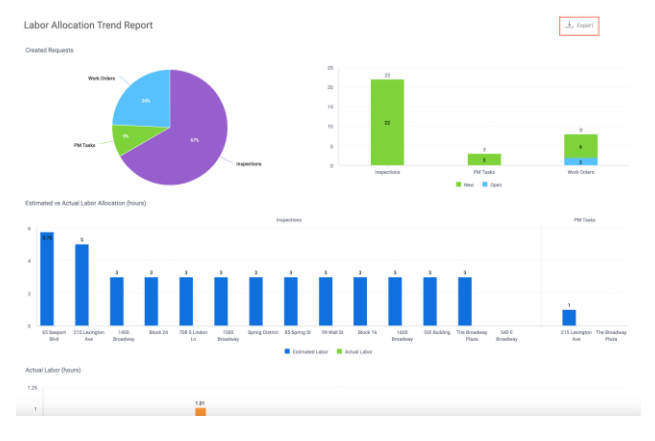

4. Click on areas of the graphs to view specific data.

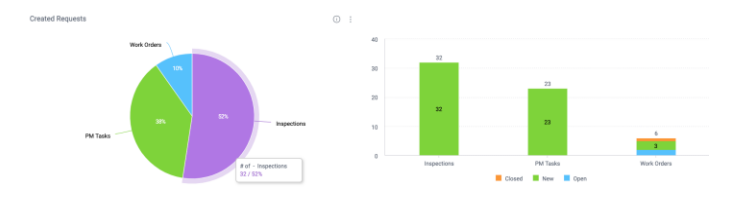

5. Hover your cursor in the top right corners of the report graphs to find three dots. Click the dots to open a drop down, then click download to download the graph as an image or CSV file.

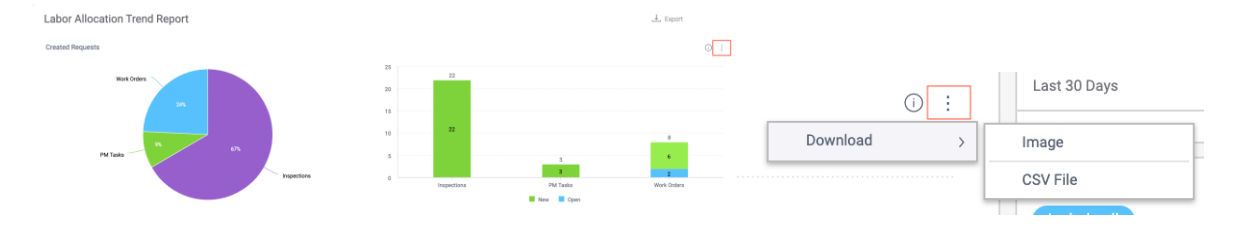

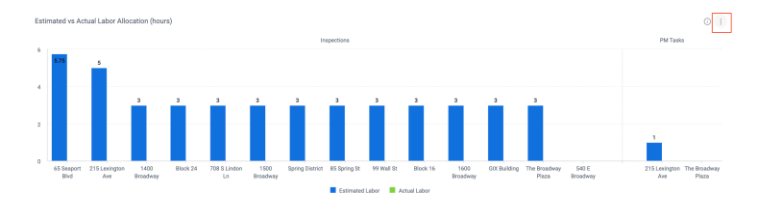

6. Hover your cursor in the top right corner of the report grid to find three dots. Click the dots to open a drop down, then click download to download the grid as an image, CSV file, or PDF file.

|              |                   |                                   |              |            |           |                      |          |        |                 |              |               | 0        |                      |        |            |   |
|--------------|-------------------|-----------------------------------|--------------|------------|-----------|----------------------|----------|--------|-----------------|--------------|---------------|----------|----------------------|--------|------------|---|
| Request Type | Repet D4          | Description                       | Created From | Cented     | Completed | Target<br>Completion | Overdue? | Status | Estimated Labor | Actual Labor | Team-tosignee |          |                      |        |            |   |
| Work Orders  | W14870-000001     | 214h                              |              | 07/22/2021 |           | 07/23/2021           | No       | New    |                 |              |               |          |                      |        |            |   |
| inspections  | 101579-000008     | Untified Inspection Template-0.   |              | 07/22/2021 |           | 07/25/2021           | No       | New    |                 |              |               |          |                      |        |            |   |
| impectors    | H01579-000302     | Untitled Inspection Template-0.   |              | 07/21/2021 |           | 07/25/2021           | No       | New    |                 |              |               |          |                      |        |            |   |
| inspections  | 101579-000301     | Untitled Inspection Template -0   |              | 07/28/2021 |           | 07/25/2021           | No       | New    |                 |              |               |          |                      |        |            |   |
| PM Tasks     | PM13646-000053    | Ales Prop Schedule Demo           |              | 07/28/2021 |           | 07/91/2021           | No       | New    | 1 heat(s)       |              |               |          |                      |        |            |   |
| Work Orders  | W-00888-000128    | Details here                      |              | 07/18/2021 |           | 08/18/2021           | No       | New    |                 |              |               |          |                      | $\sim$ | Issue Type |   |
| inspectors   | 101579-000300     | Untitled Inspection Template - 0. |              | 07/19/2021 |           | 07/25/2021           | No       | New    |                 |              |               |          |                      | 0:     |            |   |
| inspections  | H02187-000011     | Fake inspection Template          |              | 07/19/2021 |           | 07/91/2021           | No       | New    | 2.75hear(s)     |              |               |          |                      |        |            | _ |
| Work Orders  | W13606-003041     | Details again                     |              | 07/19/2021 |           | 06/30/2021           | No       | Open   |                 |              |               |          | Download             | >      | Image      |   |
| PM Tasks     | P\$4-00888-000073 | Monthly AHUMant                   |              | 07/18/2021 |           | 07/31/2021           | No       | New    |                 |              |               |          |                      |        | intage     |   |
| PM Tasks     | PM-00888-000372   | Monthly ArtUMaint.                |              | 07/18/2021 |           | 07/91/2021           | No       | New    |                 |              |               |          | IVIITULES ITT ATTIVE | u      |            |   |
| inspections  | 101579-000299     | Untitled Inspection Template -0.  |              | 07/18/2021 |           | 07/18/2021           | Yes      | New    |                 |              |               |          |                      |        | CSV File   |   |
| inspections  | 101579-000298     | Untitled Inspection Template -0.  |              | 07/17/2021 |           | 07/18/2021           | Yes      | New    |                 |              |               |          |                      |        |            |   |
| Inspectors   | 102187-000010     | Inspection for Dame Video         |              | 07/16/2021 |           | 07/18/2021           | Yes      | New    | 3 hour(x)       |              |               |          |                      |        | PDF File   |   |
| inspections  | H02024-000004     | Inspection for Demo Video         |              | 07/16/2021 |           | 07/18/2021           | Yes      | New    | Shour(s)        |              |               |          | -                    |        | i bi i ile |   |
| e / 123 b    |                   |                                   |              |            |           |                      |          |        |                 |              |               | ave 1-15 |                      |        |            | , |

7. Filter the report using filter categories on the right-hand side of the page.

Hover at the top of a filter to click the pen icon and edit the filter.

| Filter Created / E | dit filter                        | × Created        | 0 |
|--------------------|-----------------------------------|------------------|---|
| 1.00               | Davs                              | Last 7 Days      |   |
| LIN                |                                   |                  | < |
| Calendar           | O Today                           |                  |   |
| Time Frame         | O Yesterday                       | > Status         |   |
|                    | <ul> <li>Tomorrow</li> </ul>      | Include all      |   |
|                    | Last 7 Days                       |                  |   |
|                    | O Last 30 Days                    |                  | 5 |
|                    | <ul> <li>Last 90 Days</li> </ul>  | > Property, name |   |
|                    | <ul> <li>Last 180 Days</li> </ul> |                  |   |
|                    | O Last 360 Days                   | Include all      |   |
|                    | O Next 7 Days                     |                  | • |
|                    | <ul> <li>Next 30 Days</li> </ul>  |                  |   |
|                    | O Next 90 Days                    | > Team Assignee  |   |
| -                  |                                   | Include all      |   |
| Last / Days        | ,                                 |                  |   |

## Click the toggle to disable a filter.

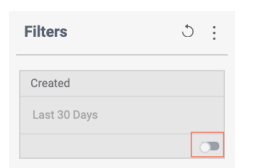

Click the three dots at the top of the filters bar to set default filters.

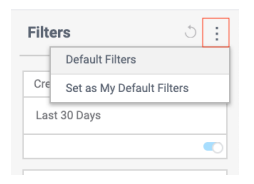

Click the back arrow next to the dots after making any changes to revert to default filter settings.

| Filters      | 3 |
|--------------|---|
| Created      |   |
| Last 30 Days |   |
|              |   |

### **Preventative Maintenance Completion Report**

1. Click the Reports tab and navigate to the drop down at the top of the page to search for reports.

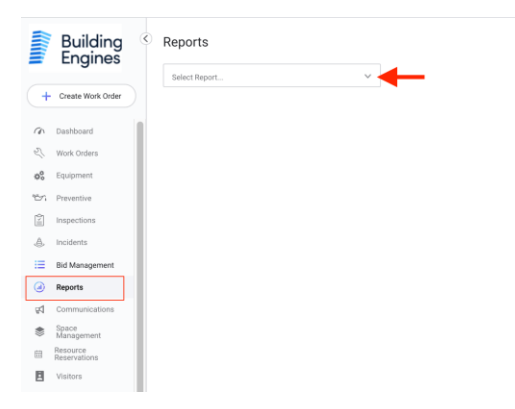

- 2. Click Preventative Maintenance Completion Report from the drop down.
- 3. Click export at the top of the page to download the entire report.

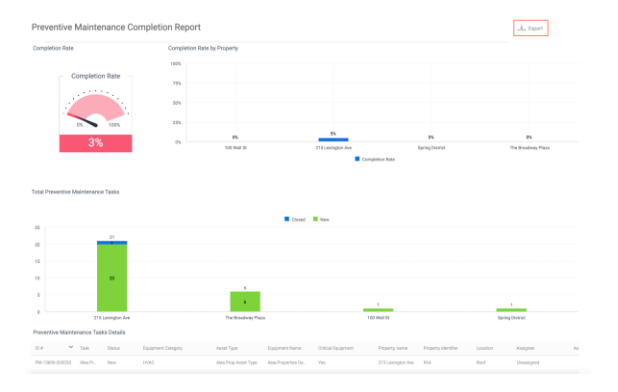

4. Click on areas of the bar graph to view specific data.

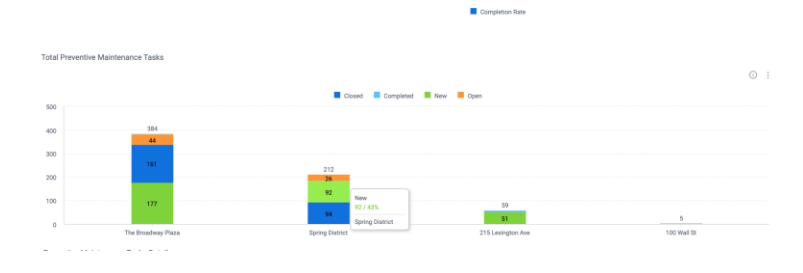

5. Hover your cursor in the top right corner of the report graph to find three dots. Click the dots to open a drop down, then click download to download the graph as an image or CSV file.

| Preventive Maintenance Comple | tion Report               |                       |                 | 🙏 Export              |          |       |              |
|-------------------------------|---------------------------|-----------------------|-----------------|-----------------------|----------|-------|--------------|
| Completion Rate               | Completion Rate by Proper | у                     |                 | 01                    |          |       |              |
| Completion Rate               | 100%<br>75%<br>50%        |                       |                 |                       |          | (i) : | Last 30 Days |
| 3%                            | 25%                       |                       | 0%              | 0%                    | Download | >     | Image        |
|                               | 1001                      | sa si 215-Leengooliwe | Completion Rate | The instability Hitch |          |       | CSV File     |
|                               |                           |                       |                 |                       |          |       |              |

6. Hover your cursor in the top right corner of the report grid to find three dots. Click the dots to open a drop down, then click download to download the grid as an image, CSV file, or PDF file.

| Preventive Ma    | Task        | Status | Equipment Calegory | Asset Type           | Equipment Name      | Critical Equipment | Poperty name      | Property identifier | Location         | (<br>Assignme    | D I<br>Az |                                    | Issue Type |
|------------------|-------------|--------|--------------------|----------------------|---------------------|--------------------|-------------------|---------------------|------------------|------------------|-----------|------------------------------------|------------|
| PNA-1 2606-0000  | 53 Alea Pr. | New    | MMC                | Alea Prop Asset Type | Ales Properties De. | Yes                | 215 Lexington Ave | NI,A                | Roof             | Uransigned       |           | $\bigcirc$ :                       |            |
| Ptil-13606-0000  | 52 Rock Sc  | Closed | Building Equipment | Derno-Asset, Type    | ROP Demo Equipm.    | 765                | 215 Lexington Ave | NUA.                | 2nd Floor        | Robert Commiskey | 100       |                                    |            |
| PNA 1 3606-0000  | 51 Aita Pt. | hinw   | HMAC               | Also Prop Asset Type | Ales Properties De  | Yes                | 215 Lexington Ave | N/A                 | Roof             | Jessica Moreira  | 10        | Download                           | less sec   |
| Ph/13606-0000    | 50 Demo S   | New    | Building Equipment | Bidg Equip           | Demo Equipment      | No                 | 215 Lexington Ave | NI,A                | Outstoor Seating | Unossigned       |           | Dowilload                          | Image      |
| PtvF13606-0000   | 49 Demo S   | New    | Building Equipment | Bidg Equip           | Chairs              | No                 | 215 Lovington Ave | NA                  | 300              | Unassigned       |           | NUMBER OF ALL AND DESCRIPTION OF A |            |
| Ph/12606-0000    | 48 Airs Pr. | New    | MINC               | Also Prop Asset Type | Also Properties Da. | Yes                | 215 Lodrigton Ave | NA                  | Roof             | Ursenigreed      |           | Windles in Antice                  |            |
| PMF13606-0000    | 47 Demo S   | New    | HARC               | AC .                 | AC Unit - Monthly   | No                 | 215 Lexington Ave | NIA.                | Contidor         | Robert Commiskey | 100       |                                    | CSV File   |
| Ptvt 1 3606-0000 | 46 Demo S   | New    | HMAD               | AC                   | Damo Equipment      | 765                | 215 Looington Ant | NA                  | BGMT1            | Robert Commiskey | -         |                                    |            |
| PN-12606-0000    | 45 Demo S   | New    | MAG                | AC                   | Demo Equipment fo   | Yes                | 215 Loxington Ave | N/A                 | 200              | Robert Commiskey | 122       |                                    |            |
| PM-13606-0000    | 44 Demo S   | New    | HMAC               | AC                   | Demo Equipment 2    | Yes                | 215 Lexington Ave | NA                  | Roof             | Robert Commiskey | 100       |                                    | PDF File   |
|                  |             |        |                    |                      |                     |                    |                   |                     |                  |                  |           |                                    |            |
| < 123.1          |             |        |                    |                      |                     |                    |                   |                     |                  | Rows             | 1-10      |                                    |            |

7. Filter the report using filter categories on the right-hand side of the page.

Hover at the top of a filter to click the pen icon and edit the filter.

| ilter Start Date       | / Edit filter                             | Start Date         |
|------------------------|-------------------------------------------|--------------------|
| List                   | Quarters                                  | This Quarter       |
| Calendar<br>Time Frame | Last Quarter                              | Property           |
|                        | Last 2 Quarters     4 Quarters Ago        | Include all        |
|                        | This & Last Quarter This & Last 3 Quarter | Location           |
|                        | O This & Next Quarter                     | Include all        |
|                        | O This & Next 3 Quarters                  | •                  |
|                        | Next Quarter     Next 2 Quarters          | Equipment Category |
| This Quarter           | ОК                                        | Asset Type         |

Click the toggle to disable a filter.

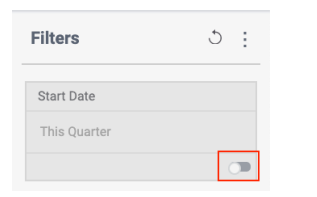

Click the three dots at the top of the filters bar to set default filters.

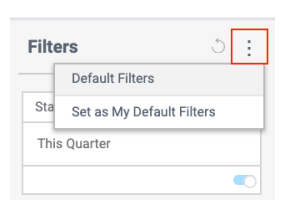

Click the back arrow next to the dots after making any changes to revert to default filter settings.

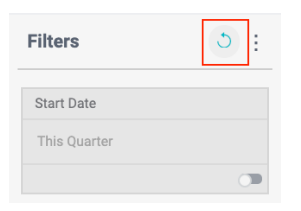

## **Equipment Meter Readings Report**

1. Click the Reports tab and navigate to the drop down at the top of the page to search for reports.

|     | Building<br>Engines      | ٢ | Reports       |  |
|-----|--------------------------|---|---------------|--|
|     | 0                        |   | Select Report |  |
| +   | Create Work Order        |   |               |  |
| (in | Dashboard                |   |               |  |
| Z.  | Work Orders              |   |               |  |
| 00  | Equipment                |   |               |  |
| ēn  | Preventive               |   |               |  |
| Ż   | Inspections              |   |               |  |
| A   | Incidents                |   |               |  |
| ≔   | Bid Management           |   |               |  |
| ۲   | Reports                  |   |               |  |
| ₽   | Communications           | 1 |               |  |
| ۲   | Space<br>Management      |   |               |  |
| 8   | Resource<br>Reservations |   |               |  |
| 2   | Visitors                 |   |               |  |

- 2. Click Equipment Meter Readings Report from the drop down.
- 3. Click export at the top of the page to download the entire report.

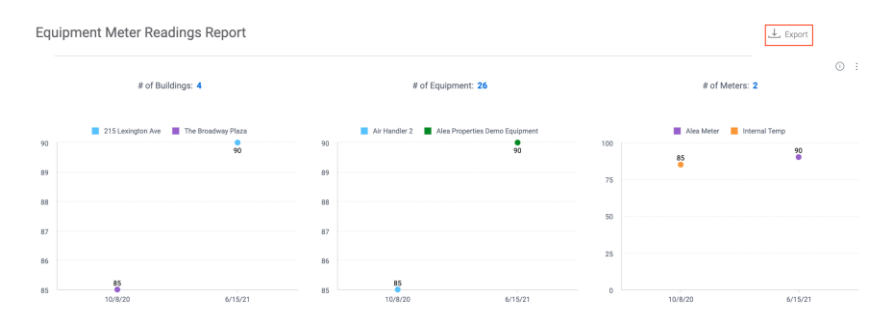

4. Click on areas of the graphs to view specific data.

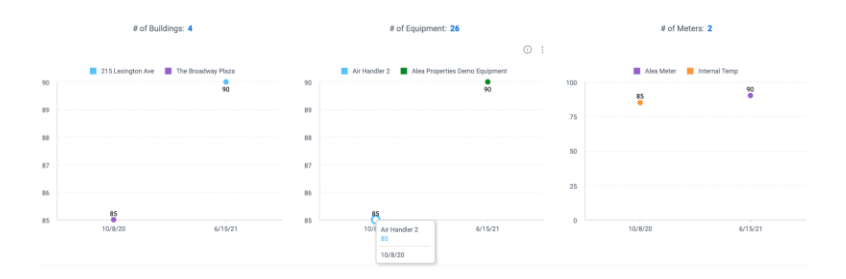

5. Hover your cursor in the top right corner of the report graph to find three dots. Click the dots to open a drop down, then click download to download the graph as an image or CSV file.

| i        | : | Last 30 Days |
|----------|---|--------------|
| Download | > | Image        |
|          |   | CSV File     |

6. Hover your cursor in the top right corner of the report grid to find three dots. Click the dots to open a drop down, then click download to download the grid as an image, CSV file, or PDF file.

| ()                 | : | Issue Type |
|--------------------|---|------------|
| Download           | > | Image      |
| winutes in Arrived |   | CSV File   |
| -                  |   | PDF File   |
|                    |   |            |

7. Filter the report using filter categories on the right-hand side of the page.

Hover at the top of a filter to click the pen icon and edit the filter.

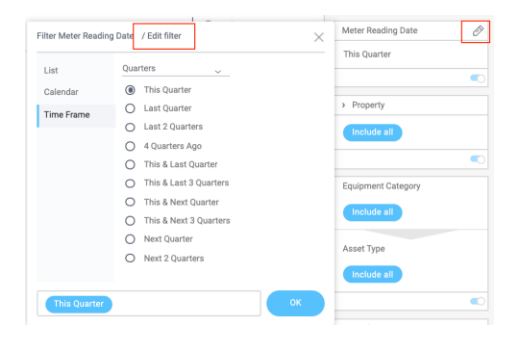

# Click the toggle to disable a filter.

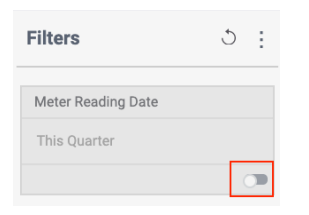

Click the three dots at the top of the filters bar to set default filters.

| Filte | rs d                      | 5            | ÷ |  |  |  |
|-------|---------------------------|--------------|---|--|--|--|
| _     | Default Filters           |              |   |  |  |  |
| Me    | Set as My Default Filters | ault Filters |   |  |  |  |
| This  | Quarter                   |              |   |  |  |  |
|       |                           |              |   |  |  |  |

Click the back arrow next to the dots after making any changes to revert to default filter settings.

| Filters            | 3 |
|--------------------|---|
| Meter Reading Date |   |
| This Quarter       |   |
|                    |   |

### **Inspection and Template Report**

1. Click the Reports tab and navigate to the drop down at the top of the page to search for reports.

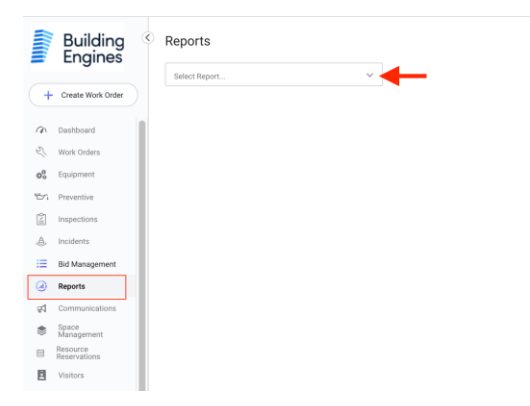

2. Click Inspection and Template Report from the drop down.

3. Click on areas of the bar graph to view specific data.

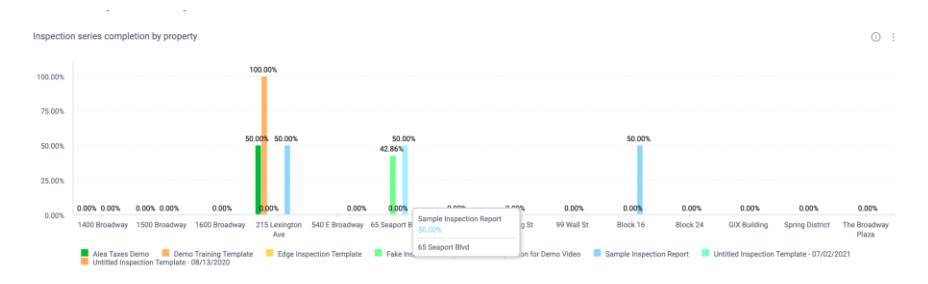

4. Hover your cursor in the top right corners of the report graphs to find three dots. Click the dots to open a drop down, then click download to download the graph as an image or CSV file.

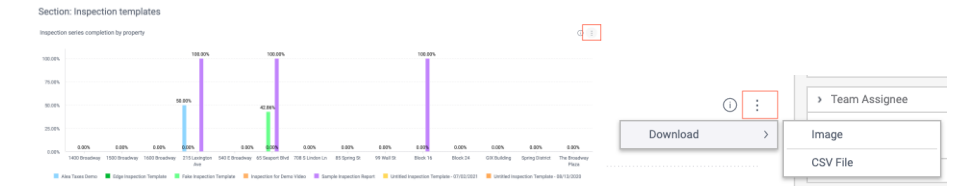

5. Hover your cursor in the top right corner of the report grid to find three dots. Click the dots to open a drop down, then click download to download the grid as an image, CSV file, or PDF file.

| Work order deta | uita                     |                |                            |                                     |                      |                      |                    |                   |                | 0               |                |      |          |
|-----------------|--------------------------|----------------|----------------------------|-------------------------------------|----------------------|----------------------|--------------------|-------------------|----------------|-----------------|----------------|------|----------|
| Request DF      | Template Name            | Work Order 10# | Work Order<br>Created Date | Work Order<br>Target<br>Domgilation | Work Order<br>Status | Details              | Property           | Space<br>Location | Tenant Related | Innue Callegory |                | () : |          |
| 1-00889-000001  | Sample Inspection Report | W-00888-000137 | 07/01/2021                 | 07/02/2021                          | New                  | 123                  | The Broadway Plaza | 1st Floor, 002    | No             | Cleaning        |                |      |          |
| 102226-000001   | Sample Inspection Report | W-02026-000011 | 07/15/2021                 | 07/16/2021                          | Rejected             | Details              | Block 16           | 3rd Floor         | No             | Cleaning        | Download       | >    | Image    |
| 102027-000001   | Sample Inspection Report | W-02027-000008 | 07/02/2021                 | 06/01/2021                          | New                  | 0.0                  | Block 24           | 8th Floor         | No             | After Hours     | Lagua Catagoni |      |          |
| 102187-000007   | Sample Inspection Report | W-02187-000007 | 07/02/2021                 | 07/08/2021                          | New                  | Details are still re | 65 Seaport Blvd    | 1st Floor         | No             | Cleaning        | issue category |      | CSV File |
| 105894-000001   | Sample Inspection Report | W-05894-000002 | 07/01/2021                 | 07/02/2021                          | New                  | details              | #5 Spring St       | 1st.Floor         | No             | Cleaning        |                |      |          |
| 105894-000001   | Sample Inspection Report | W-05894-000003 | 07/01/2021                 | 07/01/2021                          | New                  | bish                 | #5 Spring St       | 1st.Floor         | No             | Cleaning        |                |      | PDF File |
| H13219-000002   | Sample Inspection Report | W-13218-000007 | 07/01/2021                 | 07/31/2021                          | New                  | bish                 | 1400 Broadway      | 3rd Floor         | No             | After Hours     | 01             |      | 1 bi the |
| 119656-00005    | Gammia Instantion Garoot | W-1504-00054   | 6340120091                 | 06/13/0001                          | Manu                 | Cataly have          | 1151 asisettee Aus | Section 911       | hin            | After Linux     | Cleaning       |      |          |

6. Filter the report using filter categories on the right-hand side of the page.

Hover at the top of a filter to click the pen icon and edit the filter.

| List       | Davs                              | Last 30 Days    |
|------------|-----------------------------------|-----------------|
|            | O Trates                          | <               |
| Calendar   | O Yostarday                       | Template Name   |
| Time Frame | O Yesterday                       | Template Hame   |
|            | O Tomorrow                        | Include all     |
|            | O Last 7 Days                     |                 |
|            | <ul> <li>Last 30 Days</li> </ul>  | Property        |
|            | <ul> <li>Last 90 Days</li> </ul>  | Include all     |
|            | <ul> <li>Last 180 Days</li> </ul> |                 |
|            | <ul> <li>Last 360 Days</li> </ul> | <               |
|            | <ul> <li>Next 7 Days</li> </ul>   | > Team Assignee |
|            | <ul> <li>Next 30 Days</li> </ul>  |                 |
|            | <ul> <li>Next 90 Days</li> </ul>  | Include all     |

Click the toggle to disable a filter.

| Filters       | 5 : |  |
|---------------|-----|--|
| Created       |     |  |
| Last 30 Days  |     |  |
|               |     |  |
| Template Name |     |  |
| Include all   |     |  |
| Property      |     |  |
| Include all   |     |  |
|               |     |  |

Click the three dots at the top of the filters bar to set default filters.

| Filt | ers Č                     | ) | ÷ |
|------|---------------------------|---|---|
|      | Default Filters           |   |   |
| Cre  | Set as My Default Filters |   |   |

Click the back arrow next to the dots after making any changes to revert to default filter settings.

| Filters      | 5: |
|--------------|----|
| Created      |    |
| Last 30 Days |    |
|              |    |

### How to Find Reports

| Clignes  Control  Control  Co |
|----------------------------------------------------------------------------------------------------|
| Create Work Dode      Dashboard      Work Orders      Equipment      Preventive      Imprections      tocdents      Bid Management                                                                                                    |
| Dashbaud     Such Clofers      Such Clofers      Such Clofers      Such Clofers      Suchers      Inspections      Inspections      Inspections      Bid Mangement                                                                                                    |
| Work Orders      Budyment      Preventive      Importants      Indenss      Bid Management                                                                                                    |
| 6 Equipment Try Preventive I trypectors A Incidents Bid Management                                                                                                    |
| Tor:     Preventive       impercions                                                                                                    |
| impection  moderts  Bit Management                                                                                                    |
| ♣ Incidents Imagement                                                                                                    |
| 🖂 Bid Management                                                                                                    |
|                                                                                                    |
| (d) Reports                                                                                                    |
| gd Communications                                                                                                    |
| Space Management                                                                                                    |
| Resource Reservations                                                                                                    |
| E Visitors                                                                                                    |

2. Use the drop down to find a report type. Click the report of your choice to open the report page.

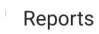

| Select Report                                | $\sim$ |
|----------------------------------------------|--------|
| Work Order Details Report                    |        |
| Work Order Labor and Material Details Report | ł      |
| Work Order Billback Summary Report           | ł      |
| Work Order SLA Report                        | ł      |
| Labor Allocation Trend Report                | ł      |
| Preventive Maintenance Completion Report     | ł      |
| Equipment Meter Readings Report              | ł      |
| Inspection and Template Report               |        |
| Visitor Report                               |        |
|                                              |        |

# How to Use Reports (filtering)

1. Click the reports tab then use the search to find a report type of your choice. Click into the report.

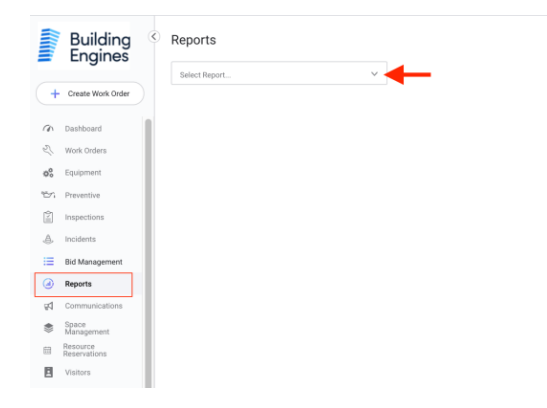

Reports

| Select Report                                | ~ |
|----------------------------------------------|---|
| Work Order Details Report                    |   |
| Work Order Labor and Material Details Report |   |
| Work Order Billback Summary Report           |   |
| Work Order SLA Report                        |   |
| Labor Allocation Trend Report                |   |
| Preventive Maintenance Completion Report     |   |
| Equipment Meter Readings Report              |   |
| Inspection and Template Report               |   |
| Visitor Report                               |   |

2. Within the reports page you can download the graphs and grids.

Hover your cursor in the top right corner of the report graph to find three dots. Click the dots to open a drop down, then click download to download the graph as an image or CSV file.

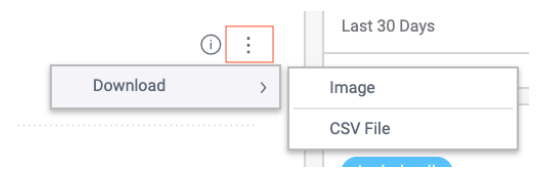

Hover your cursor in the top right corner of the report grid to find three dots. Click the dots to open a drop down, then click download to download the grid as an image, CSV file, or PDF file.

| ()                 | ÷ | Issue Type |
|--------------------|---|------------|
| Download           | > | Image      |
| ivinutes in Aniveu |   | CSV File   |
| -                  |   | PDF File   |
|                    |   |            |

3. Click on areas of the graphs to view specific data.

4. You can filter the report using the filter categories on the right side of the page.

Hover at the top of a filter to click the pen icon and edit the filter.

|            |                                  | Last 30 Days   |
|------------|----------------------------------|----------------|
| List       | Days 🗸                           |                |
| Calendar   | O Today                          |                |
| Time Frame | O Yesterday                      | Property       |
|            | O Tomorrow                       | Include all    |
|            | <ul> <li>Last 7 Days</li> </ul>  |                |
|            | <ul> <li>Last 30 Days</li> </ul> | Floor          |
|            | <ul> <li>Last 90 Days</li> </ul> |                |
|            | O Last 180 Days                  | Include all    |
|            | O Last 360 Days                  |                |
|            | <ul> <li>Next 7 Days</li> </ul>  | Issue Category |
|            | O Next 30 Days                   | and surveyory  |
|            | <ul> <li>Next 90 Days</li> </ul> | Include all    |

Click the toggle to disable a filter.

| Filters      | 5 : |
|--------------|-----|
| Created      |     |
| Last 30 Days |     |
|              |     |

Click the three dots at the top of the filters bar to set default filters.

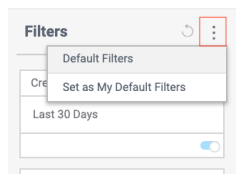

Click the back arrow next to the dots after making any changes to revert to default filter settings.

| Filters      | 3: |
|--------------|----|
| Created      |    |
| Last 30 Days |    |
|              |    |